# Payments - Unallocated Third Party Payment Report - Excel/PDF

Last Modified on 05/30/2019 12:45 pm EDT

### **Report Description**

The Unallocated Third Party Payment report displays a list of outstanding payments that have not been allocated for a third party agency. When pulling data, each center will be on a new tab of the Excel version.

### **Report Conditions**

• Dates are required

### Sample Report

Click the report name to view a sample:

- Unallocated Third Party Payments Report.xls %
- Unallocated Third Party Payments Report.pdf

# Accessing the Report

1. From the Reports menu, click Financial

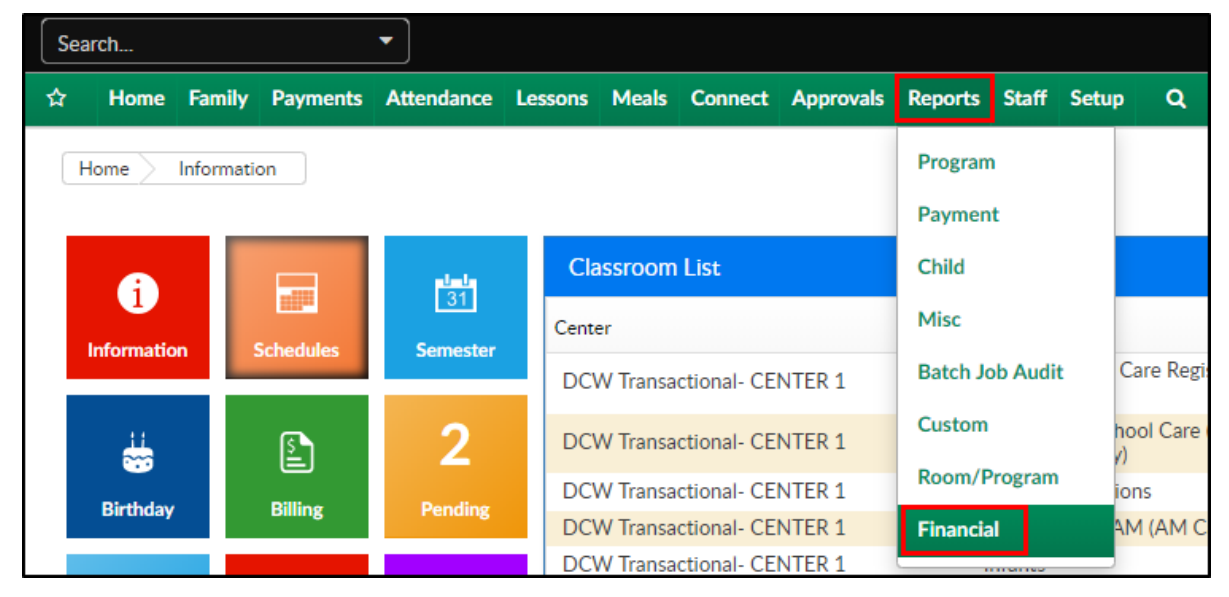

2. From the Report Category drop-down, select Payments

| Repor | rt Category |   |
|-------|-------------|---|
| 30    | Payments    | - |

3. Choose Unallocated Third Party Payment - Excel/PDF from the Report

#### drop-down

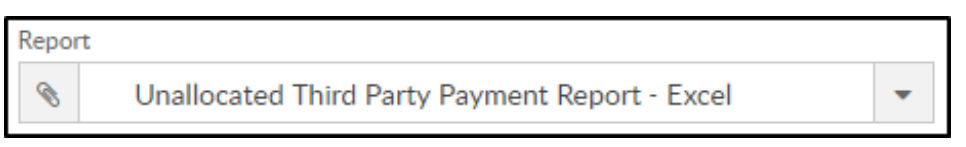

### 4. Enter necessary search criteria

| Search Criteria <b>T</b> |          |  |  |
|--------------------------|----------|--|--|
| Center                   |          |  |  |
| <b>血</b>                 | •        |  |  |
| From Date                | To Date  |  |  |
| <b> </b>                 | <b>m</b> |  |  |
| Division                 | District |  |  |
|                          | ✓ N/A    |  |  |

- Center select the center or leave blank to pull data for the business level
- From Date select a from date from the calendar
- To Date select a to date from the calendar
- Division choose a division, if applicable, to filter by division
- District choose a district, if applicable, to filter by district
- 5. Click Create Report
- 6. Report will open as a PDF or Excel

# **Report Fields**

- Sponsor Name
- Check/Authorization #
- Date Posted
- Payment Amount
- Allocated Amount
- Unallocated Amount
- Days Outstanding